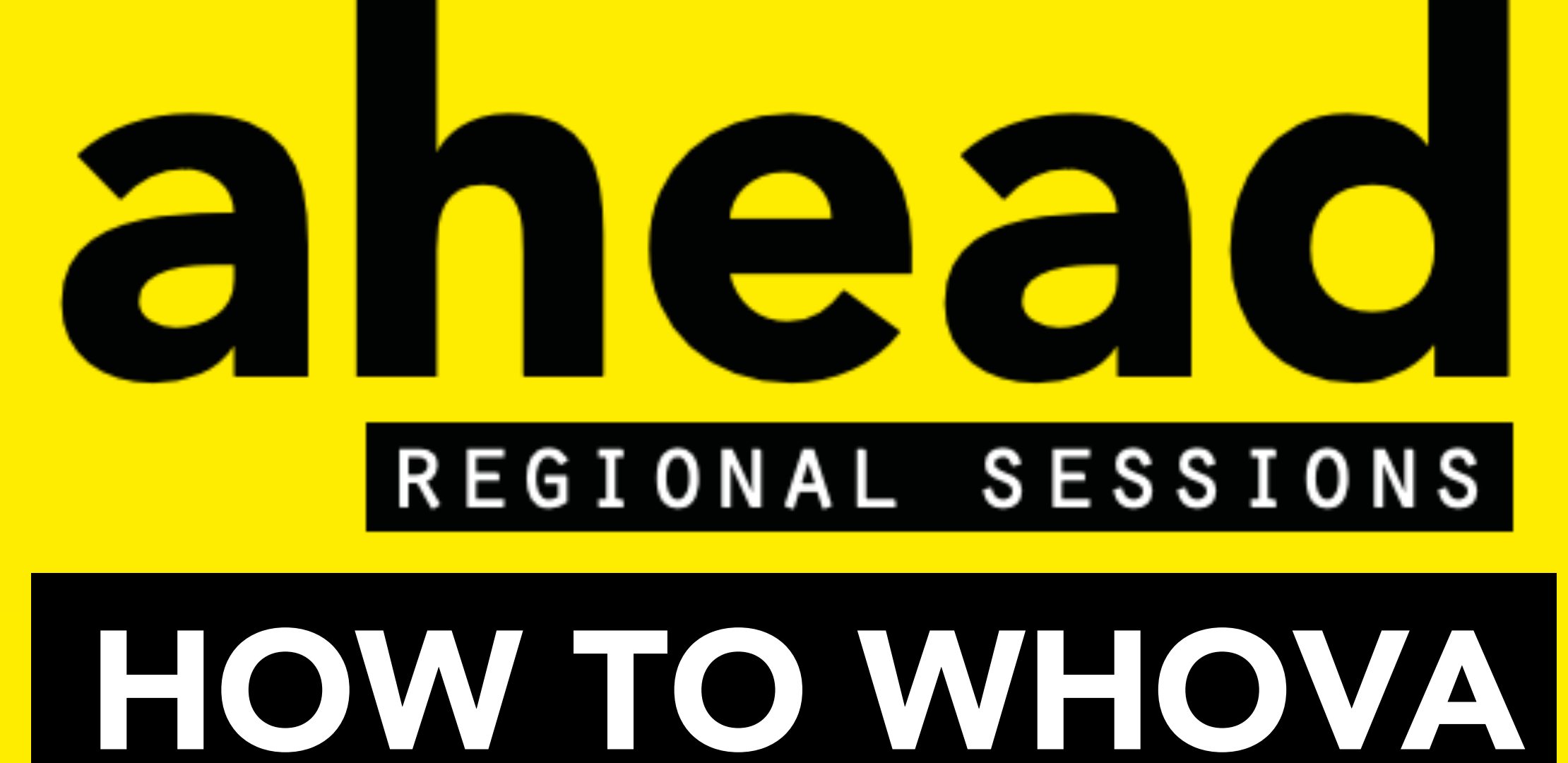

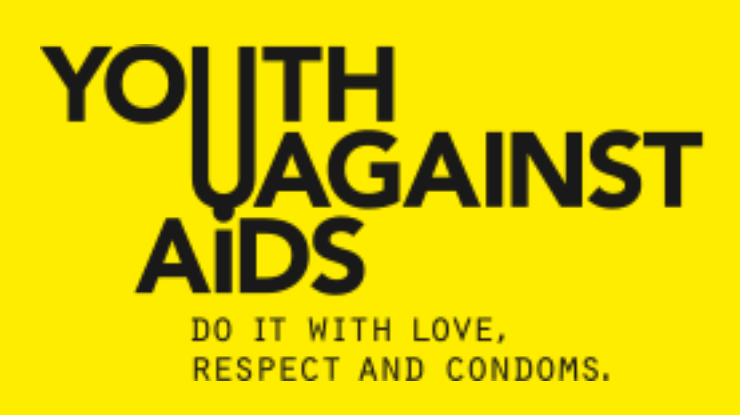

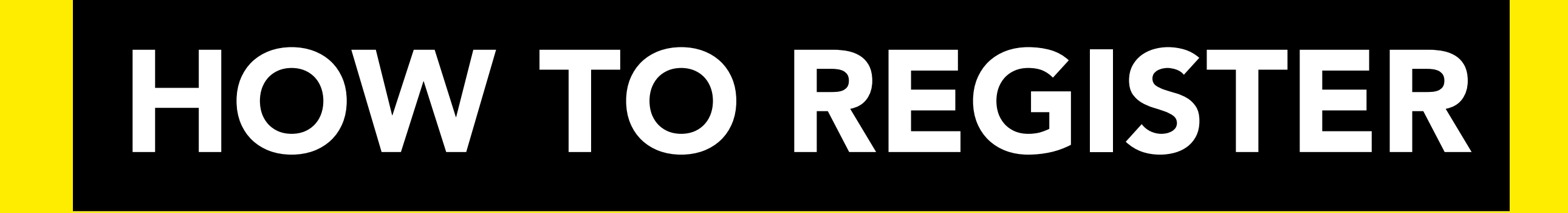

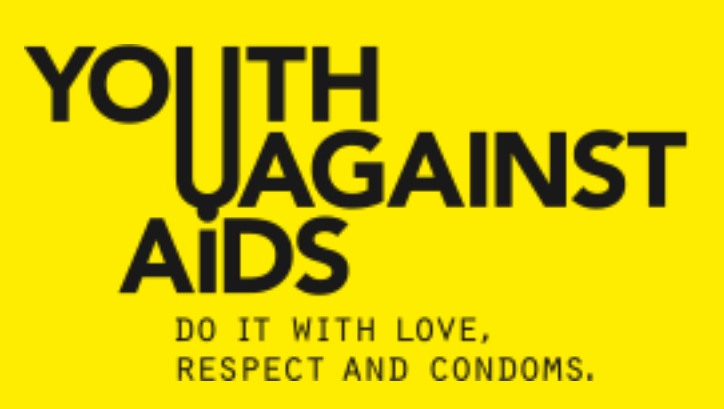

## **REGISTER PROCESS**

# You need a WHOVA Account. You need a AHEAD ticket.

## Play Store or <u>www.youth-</u> against-aids.org/whova

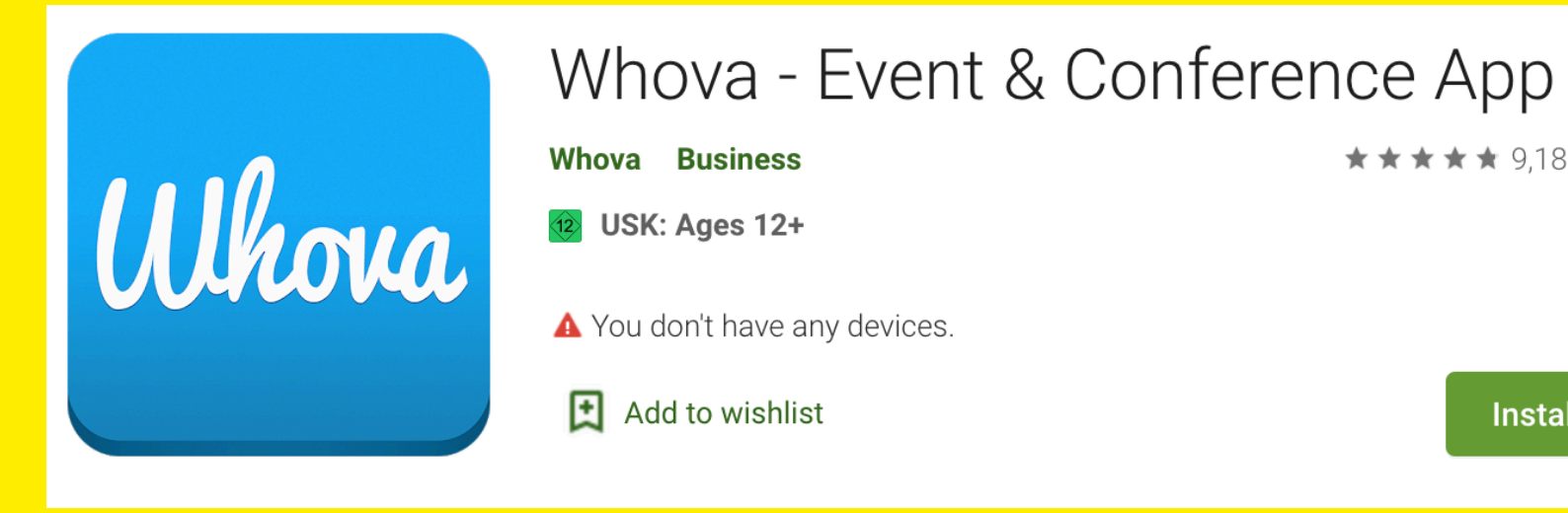

**★★★★ ★** 9,181 **▲** 

Install

## www.youth-against-aids.org/ regionalsessions

YOUTH UAGAINST AIDS

O IT WITH LOVE, RESPECT AND CONDOMS

## **AHEAD Regional Sessions**

May 25 - June 24, 2020 (CEST)

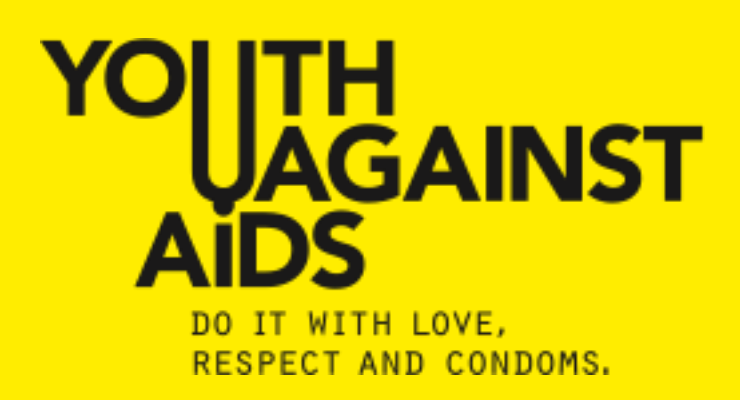

## HOW TO GET YOUR AHEAD TICKET (1/2)

- 1. Go www.youth-against-aids.org/regionalsessions
- 2. Select 1 Ticket
- 3. Click on "Register"
- 4. Enter data
- 5. Click on "Submit"

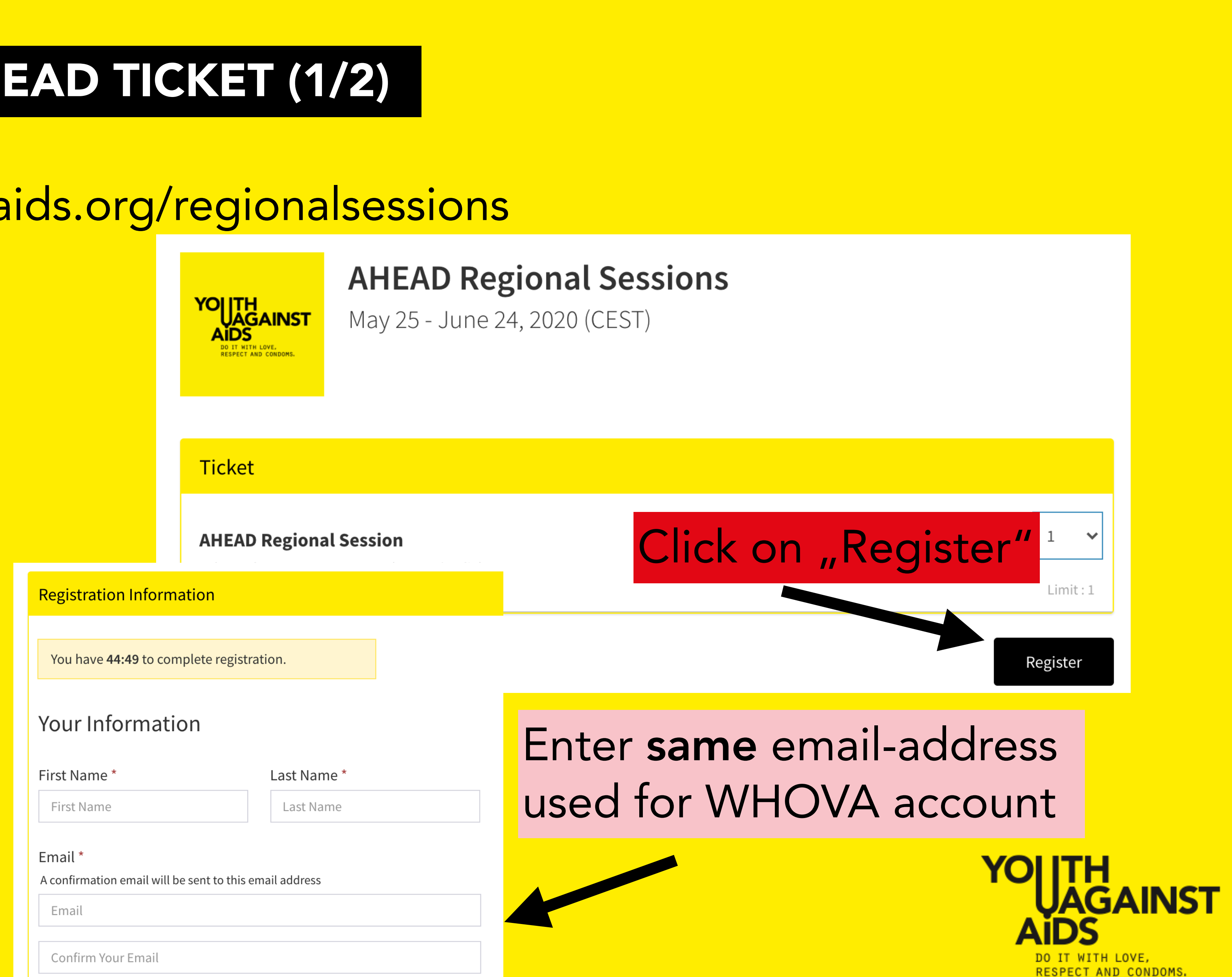

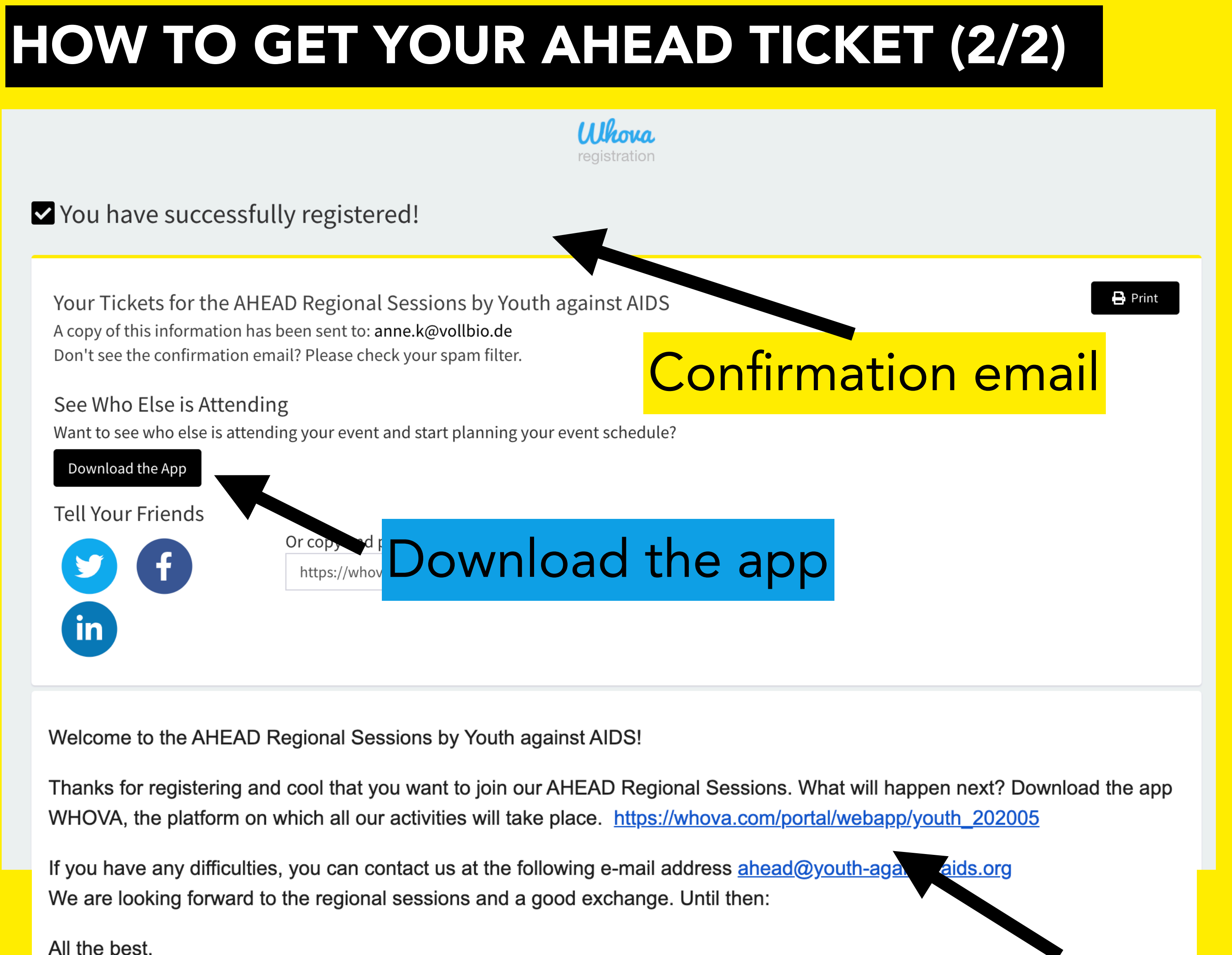

All the best, The Team of Youth against AIDS

## Access Whova via Desktop (NOT MOBILE)

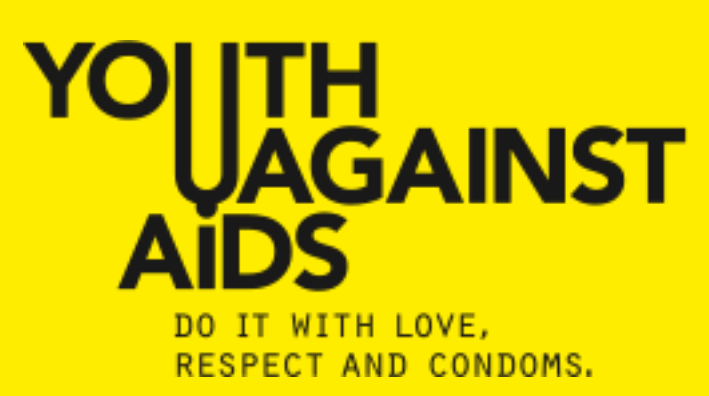

## ✓ You have successfully registered!

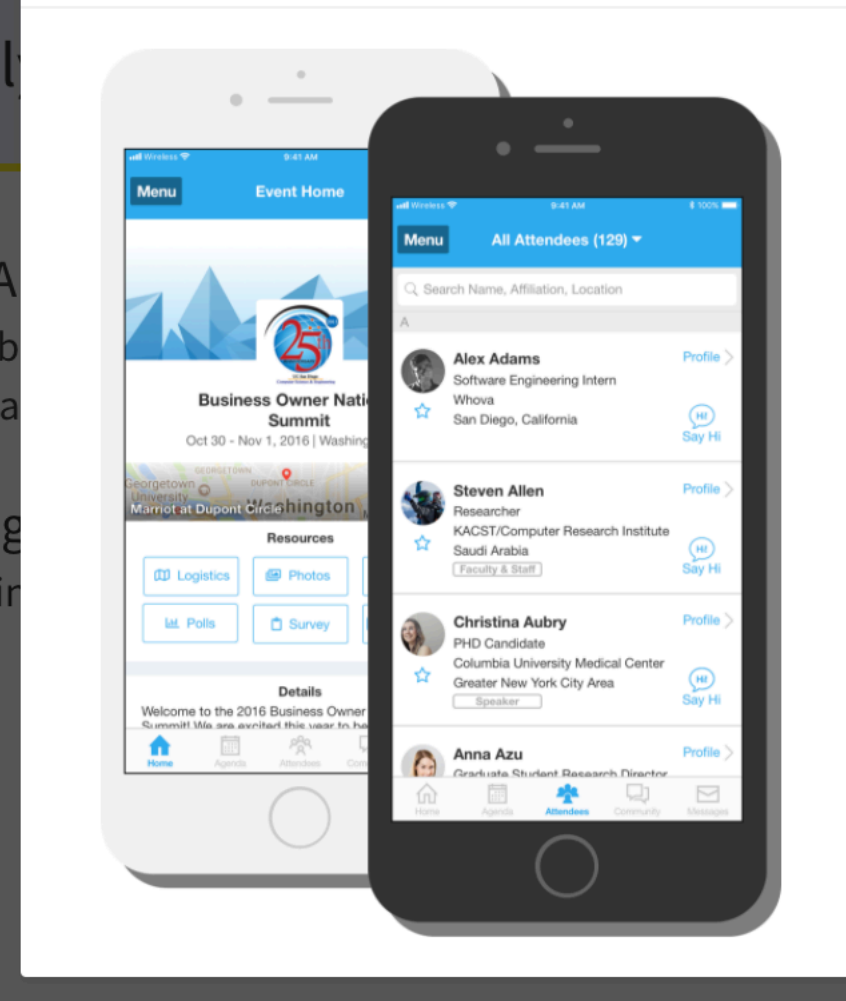

Do you want to see who else is attending the event? You can see the whole attendee list on our official event app.

Download the App

## Download app

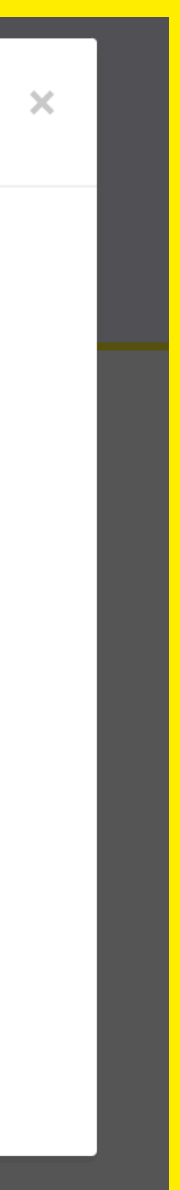

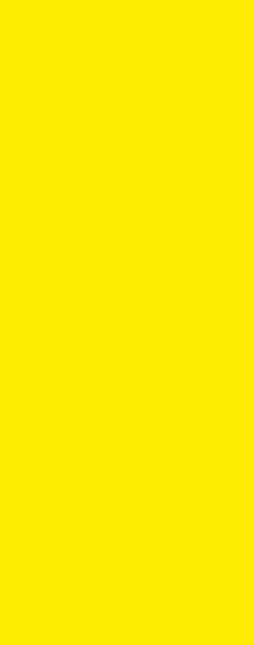

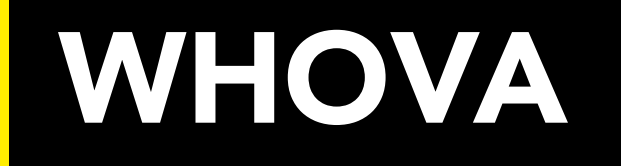

## I am using a mobile phone or smartphone.

Find Whova app in the Play Store or App Store.

Does **not** work on laptop or computer!

## I am using a laptop or desktop computer.

https://whova.com/portal/ webapp/youth\_202005/

Does **not** work on a mobile phone!

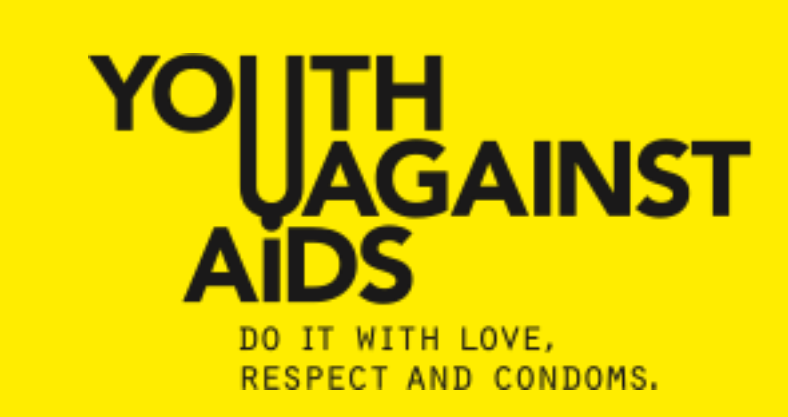

## HOW TO REGISTER FOR A WHOVA ACCOUT

1. Go to Play Store or <u>https://www.youth-</u> <u>against-aids.org/whova</u>

2. Download "WHOVA"

- 3. Click on "Sign up here"
- 4. Enter data + password
- 5. Click on "Sign up"

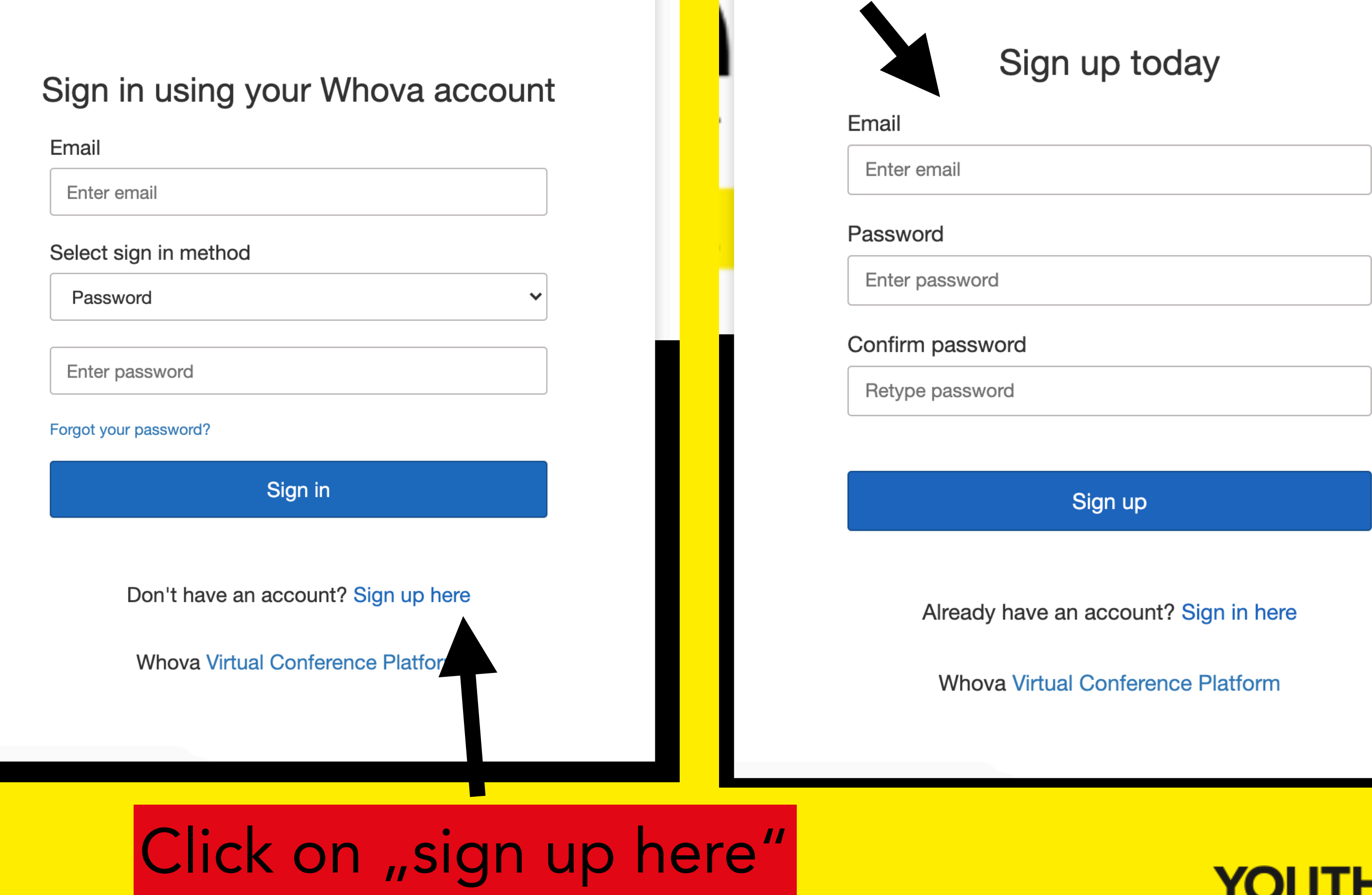

## Enter **same** email-address used for AHEAD ticket

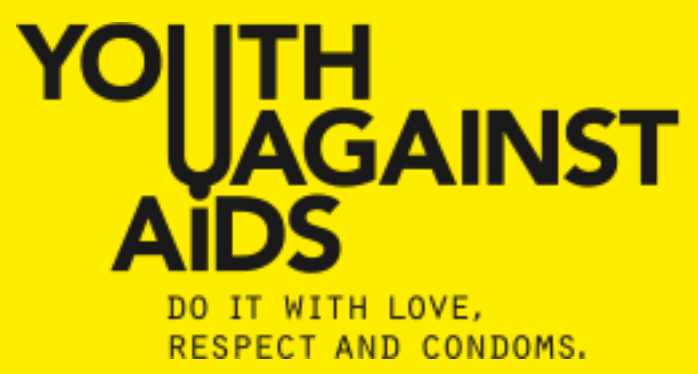

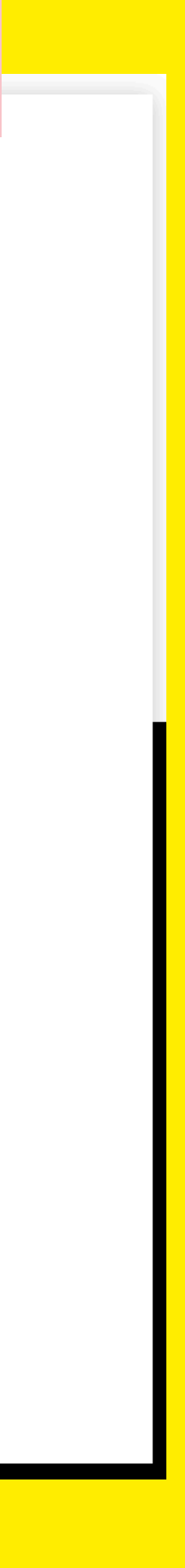

## **TROUBLE SHOOTING - REGISTRATION CODE?**

downloaded the app and found "AHEAD regional sessions". Where do I find the registration code?

- If Whova asks for a registration code, then you do not have a
- ticket.

AHEAD ticket or you used a different e-mail address for registering.

Please go to youth-against-aidas.org/regionalsessions to get your

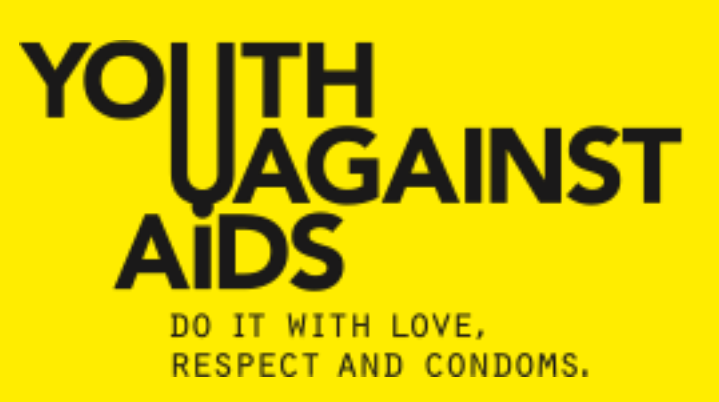

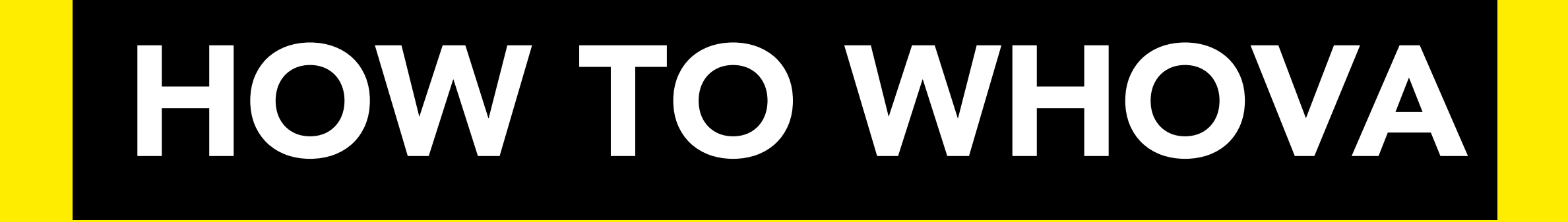

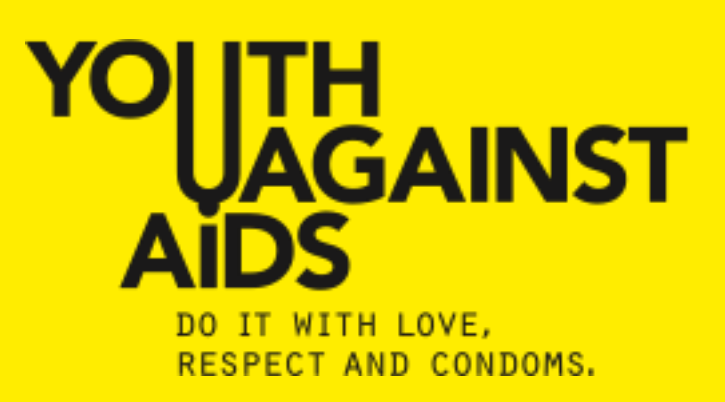

## LANDING PAGE HOME

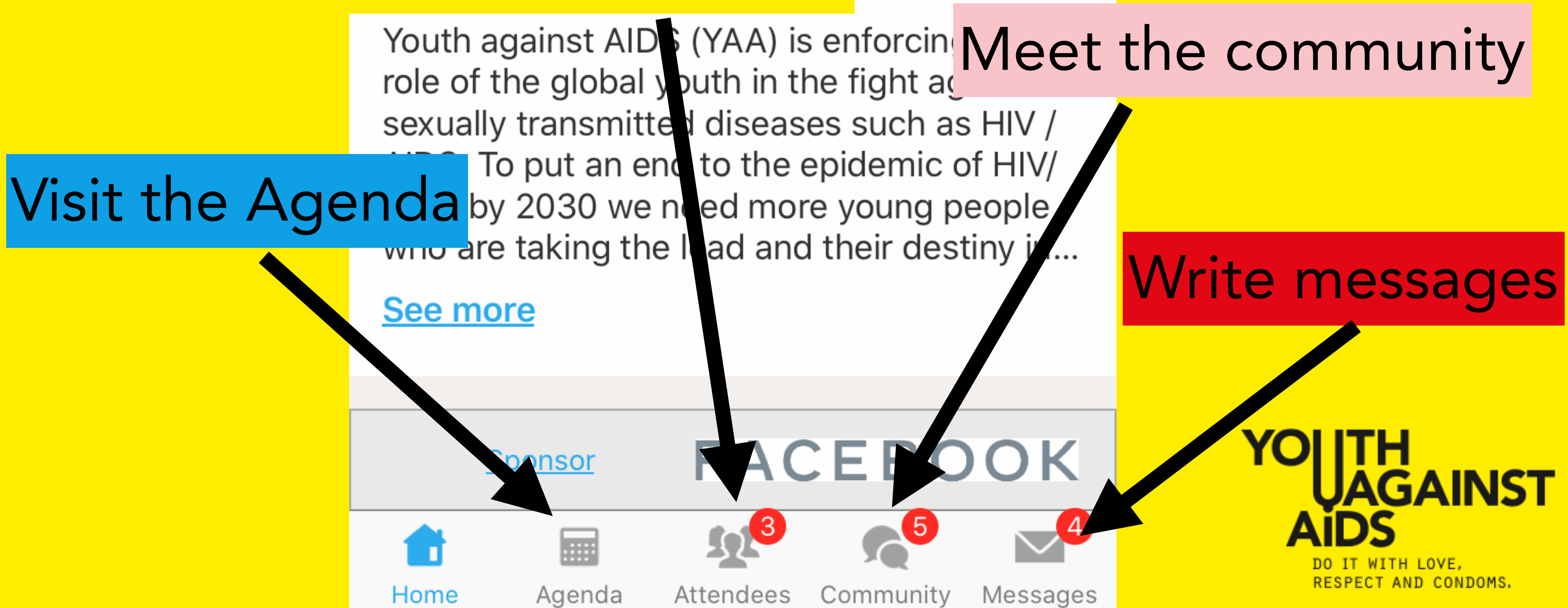

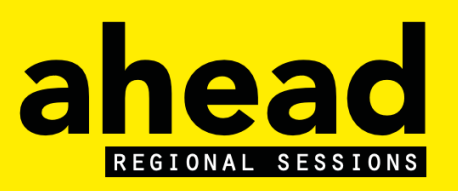

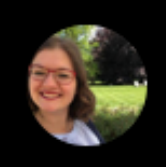

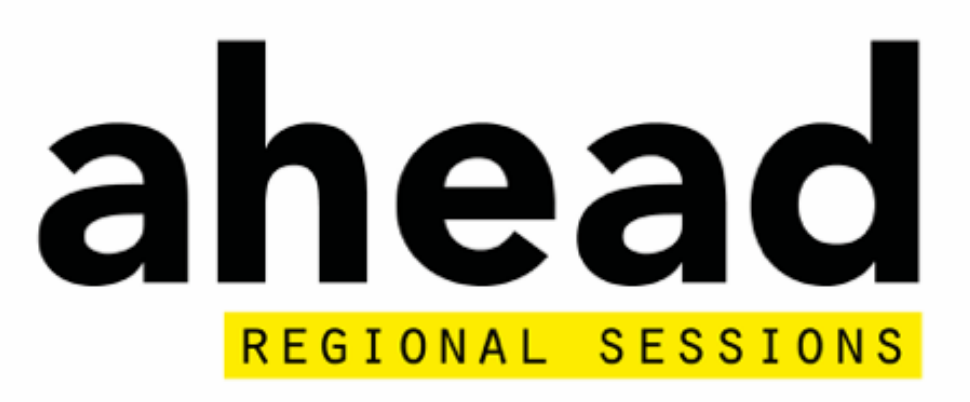

## **AHEAD Regional Sessions**

Virtual May 25 - Jun 24, 2020

## Find other attendees

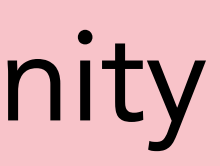

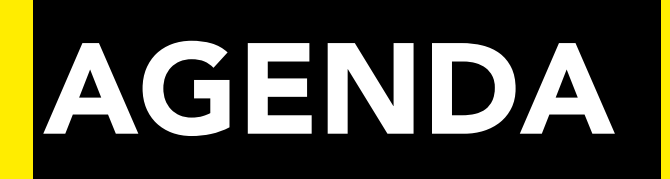

|                      | Tracks 🗸              | Q        |
|----------------------|-----------------------|----------|
| Fu                   | • Africa              |          |
|                      | • Asia                |          |
| Sun 2<br><b>31</b> J | Without Track         | Fri<br>5 |
| 🕝 D's                | Show All Show Results | è        |

## Select track elected sessions for this day

The agenda is uploaded by your event organizers. You can send any feedback to them directly.

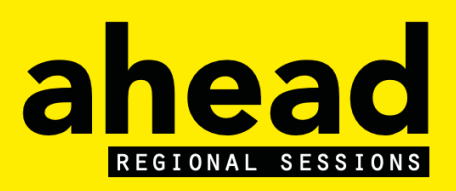

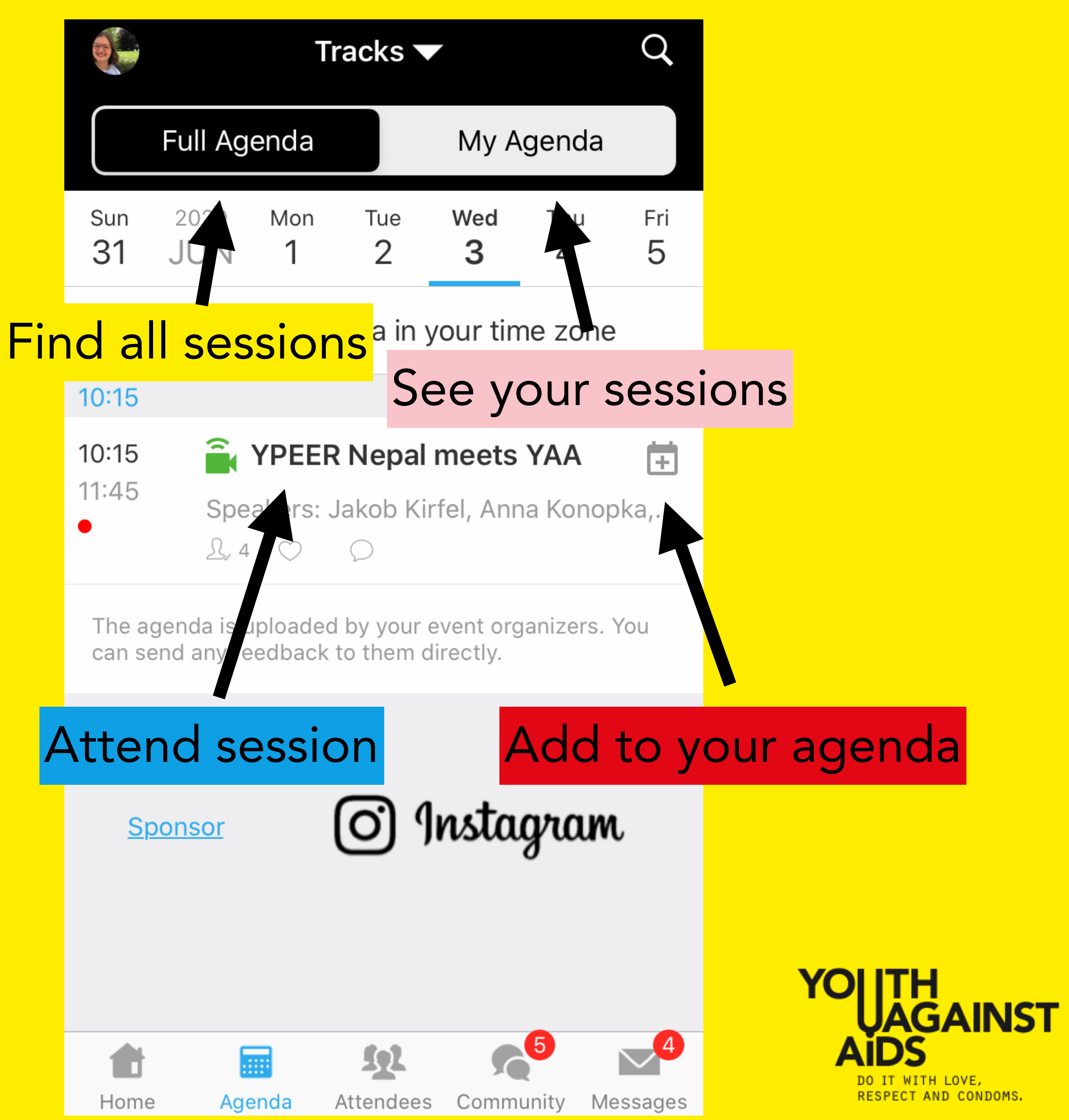

![](_page_11_Picture_0.jpeg)

## ead EGIONAL SESSION

![](_page_12_Figure_0.jpeg)

![](_page_12_Picture_4.jpeg)

![](_page_13_Figure_0.jpeg)

![](_page_14_Figure_0.jpeg)

![](_page_14_Picture_1.jpeg)

DO IT WITH LOVE, RESPECT AND CONDOMS.

![](_page_14_Picture_3.jpeg)

![](_page_14_Picture_4.jpeg)

![](_page_14_Picture_5.jpeg)

![](_page_14_Picture_6.jpeg)

## **COMMUNITY BOARD**

![](_page_15_Figure_1.jpeg)

![](_page_15_Picture_2.jpeg)

![](_page_15_Figure_3.jpeg)